Early Years Services – Claims and Payments

# **QGrants User Guide**

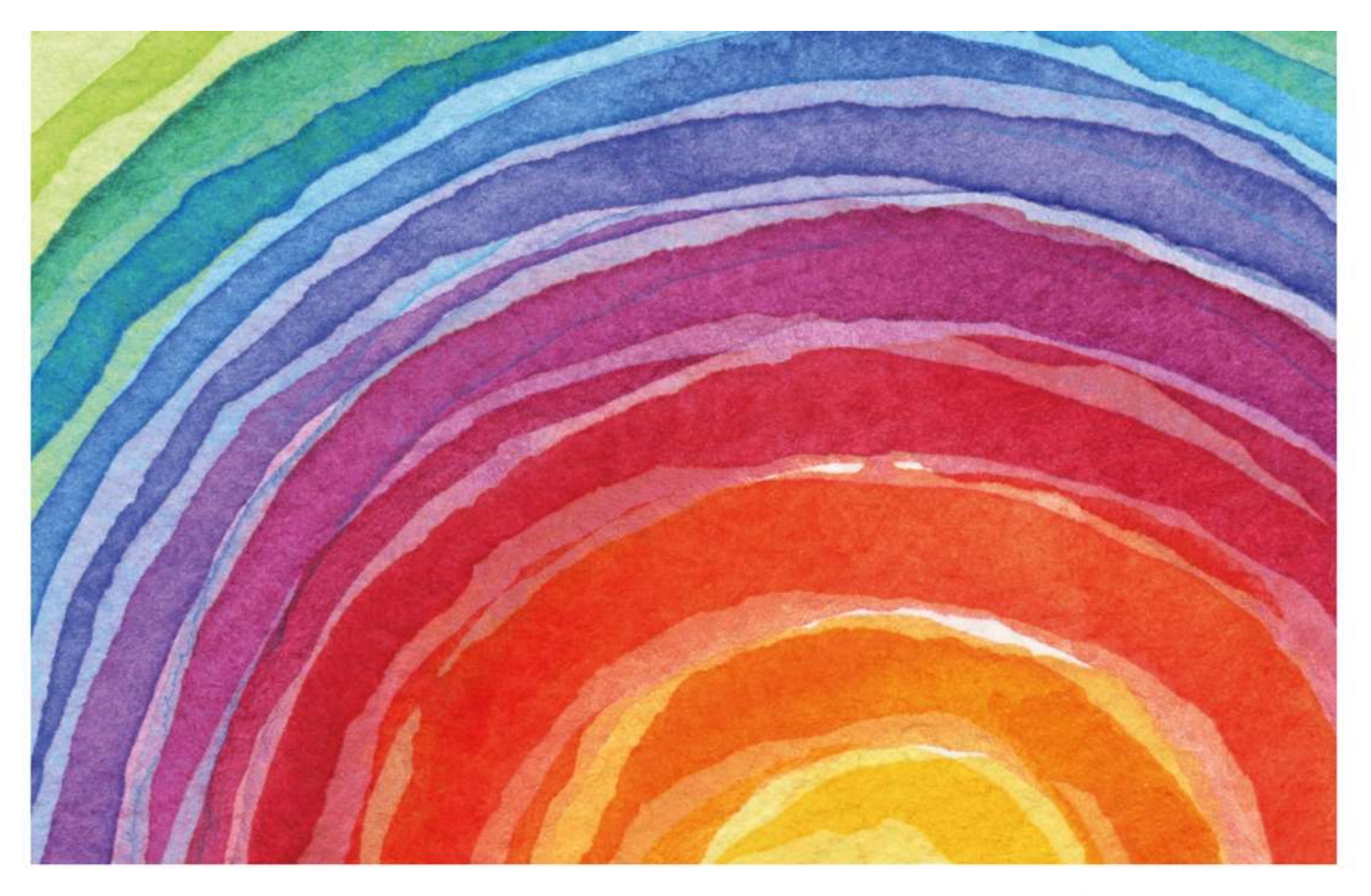

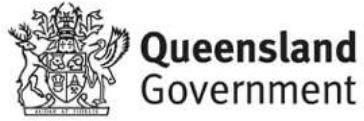

# Introduction

QGrants is a grants management system (GMS) that operates as the portal for applying and managing Early Years Services grants. QGrants user guides are available on the Department of Education (the department) <u>website</u> for all key functions including:

- 1. Registering organisations and contacts
- 2. Lodging an application for funding
- 3. Submitting a claim to provide a report or receive a payment
- 4. Managing your information and contacts

QGrants user guide – Claims and Payments explains:

- how to submit a claim;
- updating bank details; and
- how to check for payments received.

All Early Years Services funded by the department are required to use QGrants to submit a claim before a funding payment will be released. A claim should include all documentation requested as part of your Service Agreement; for example: Periodic Performance Reports (PPRs), Periodic Financial Returns (PFRs) and Audit Statements. Claims should be submitted in accordance with timeframes agreed in your Service Agreement (e.g. annual, six monthly).

Please note you will not be able to submit a claim for your organisation unless you are correctly registered in QGrants. The QGrants Registration Guide can be accessed at: <u>https://earlychildhood.qld.gov.au/funding-and-support/grants-tenders-and-funding/grants-management/grants-management/how-to-use-ggrants</u>

If you require assistance at any time, please call 13 QGOV (13 7468) or email <u>eys@qed.qld.gov.au</u>. If you require assistance regarding a financial query, please call 07 3513 6740.

# Security warning for banking details

Contact Officers linked to an Organisation's account will be able to <u>change the organisation's</u> <u>banking details</u> through the claim process. If a bank account is changed, all Contact Officers linked to the Organisation account will be notified of this change.

# How to lodge a claim in QGrants

If your organisation is registered in QGrants you can submit the reports outlined in your Service Agreement. This process can be completed by either the Authorised Officer or Contact Officer(s) linked to your QGrants Applicant (Legal Entity) Account.

Note: Contact Officers submitting claims on behalf of an Authorised Officer will be able to change the organisation's banking details. If a bank account is changed, all Contact Officers linked to the Organisation account will be notified of this change.

- Log into QGrants using your account name and password at <u>https://qgrants.osr.qld.gov.au/portal</u>.
  - o If you have forgotten your password, please use the password reset function on the homepage.

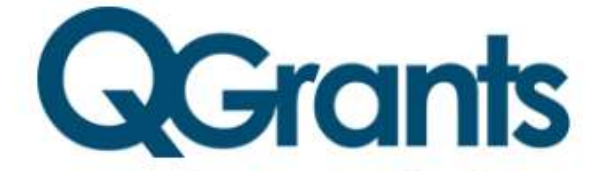

Welcome to QGrants, where you can apply for and manage selected Queensland Government grants

| Email address                                |  |
|----------------------------------------------|--|
| Password                                     |  |
| Forgot your password or locked your account? |  |
| Technical FAQs Queensland Government         |  |

Great state. Great opportunity.

© The State of Queensland (Queensland Treasury) 2019

 From the home screen, please select the 'Claims and Reports' tab. This section lists upcoming claims for all Service Agreements and associated schedules you have with the department for an Early Years Services grant.  Click on the 'Submit Now' button. If this button is 'greyed' out and cannot be selected, then your claim is not yet due. Claims can usually be submitted the first business day after the end of the reporting period. Please call 13 QGOV (13 7468) or email <u>eys@ged.gld.gov.au</u> for further queries.

| Accounts                     | Applications                    | Agreement                   |                                                        |                |             |         |                                                                                        |                                   |        |
|------------------------------|---------------------------------|-----------------------------|--------------------------------------------------------|----------------|-------------|---------|----------------------------------------------------------------------------------------|-----------------------------------|--------|
|                              |                                 |                             |                                                        | and Reports Pa | yments      |         |                                                                                        |                                   |        |
|                              |                                 |                             |                                                        |                |             |         |                                                                                        |                                   |        |
| My Clai                      | ms View                         | To Do List Vie              | w Past Claims                                          |                |             |         |                                                                                        |                                   |        |
|                              |                                 |                             | 1                                                      |                |             |         |                                                                                        |                                   |        |
|                              |                                 |                             |                                                        |                |             |         |                                                                                        |                                   |        |
| Status                       | Due                             | Agreement No.               | Grant Program                                          | Grantee        | Beneficiary | Amounts | Action                                                                                 | Ê                                 | Vi     |
| Status<br>Overdue            | Due<br>07.01.2017               | Agreement No.<br>2100005515 | Grant Program<br>EYS Child<br>Activities and<br>Crowns | Grantee        | Beneficiary | Amounts | Action<br>Submit claim for:<br>Jul 16 - Dec 16                                         | E<br>Submit Now →                 | Vi     |
| Status<br>Overdue<br>Overdue | Due<br>07.01.2017<br>07.07.2017 | Agreement No.<br>2100005515 | Grant Program<br>EYS Child<br>Activities and<br>Groups | Grantee        | Beneficiary | Amounts | Action<br>Submit claim for:<br>Jul 16 - Dec 16<br>Submit claim for:<br>Jan 17 - Jun 17 | E<br>Submit Now →<br>Submit Now → | Vi<br> |

• An eight step claim process will begin. Note each screen contains 'Help' text which will assist you in completing questions.

# Step 1 – Claim period

- The claim period for the claim will usually be automatically prepopulated. However, if you have multiple late claims, you may need to click on the drop down box to select the correct claim period.
- If your GST status has changed, please select correct status from the drop down box, otherwise leave blank.
- Click 'Next' to continue.

| I≱ 2<br>Claim Period Expenses                         | 3 4<br>Insurance/Purpose Questionnai | e Reports Bank Deta             | ails Declaration  | 8 – I<br>Summary |                                                                                                    |
|-------------------------------------------------------|--------------------------------------|---------------------------------|-------------------|------------------|----------------------------------------------------------------------------------------------------|
| < Prev Next > Exit                                    |                                      |                                 |                   |                  |                                                                                                    |
| Claim Details                                         |                                      |                                 |                   |                  | Help                                                                                                    |
| Claim Period: Jan 18 - Jun 18<br>Goods and Services T | ax (GST) status                      |                                 |                   |                  | Select the claim period from the drop down menu<br>that corresponds to the claim being submitted. If<br>the correct claim period is unavailable, please seek<br>assistance. |
| Goods and Services Tax (GST):                         | Currently registered for GST         |                                 |                   |                  | has changed since Registration, Application or                                                                                                    |
| Your current GST status:                              | v (if you                            | r registration status has chang | ed from the above |                  |                                                                                                    |
|                                                       |                                      |                                 |                   |                  | For assistance in completing the claim process<br>please call 13 QGOV (13 74 68) or email<br>eys@qed.qld.gov.au.                                                            |
|                                                       |                                      |                                 |                   |                  | For assistance regarding a financial query, please call 07 3513 6740.                                                                                                    |
| < Prev Next > Exit                                    |                                      |                                 |                   |                  |                                                                                                    |

#### Step 2 – Expenses

- Please enter the amount expended (exclusive of GST) during the claim period for each of the relevant budget fields listed below. Please skip any fields where funds haven't been expended.
- Please note, expenditure patterns should broadly align with the budget agreed in your Service Agreement. A description of each of the expense fields is provided below:
  - Employee Budget Salaries and wages, annual leave, fringe benefits tax, long service leave, salary sacrifice, sick leave, superannuation, termination payments, workers compensation and salaries – other.
  - Operating Budget Administrative, property and energy, motor vehicle recurrent costs, travel and training and client related costs.
    - Administrative Accounting Fees, Advertising and Promotion, Audit Fees, Bank Charges & Fees, Computer Expenses, Consultancy Fees, Fees and Permits, Insurance-General, Insurance-Public Liability, Insurance-Professional Indemnity, Insurance-Volunteers, Postage, Freight & Courier, Printing and Stationery, Publications and Information Resources, Telephone and Fax charges.
    - **Property & Energy –** Cleaning, Equipment Hire/Lease, Property Management Fees, Rates and Taxes, Rates Rental Property, Rent, Rent-Rental Properties, Repairs and Maintenance Equipment, Repairs and Maintenance Rental Property, Security Expenses, Staff Amenities, Tenancy & Property Supplies and Services, Utilities.
    - **Motor Vehicle Fuel and Oil –** Repairs and Maintenance, Motor vehicle Insurance Premium, Registration, Motor vehicle Lease Payments.
    - **Travel & Training –** Employment Support and Supervision Costs, Training and Development Staff, Travel and Accommodation Staff.
    - Client Related Costs Client Support Costs, Client Support Consumables
  - Organisation Budget Auspice fees, business planning costs, management fees, meeting expenses and volunteer costs.
  - Non-Recurrent Budget Assets more than \$5,000.
  - Capital Any costs relating to the upgrade or construction of a facility.
- Click 'Next' to continue.

#### Please enter amount expended this period

| 0.00 |
|------|
| 0.00 |
| 0.00 |
|      |
|      |
| 0.00 |
| 0.00 |
|      |

#### Saving to drafts

 Please note, Step 2 is the first step where you can save your claim as a DRAFT. Please click 'Draft Save' at any point during Steps 2 to 7 to ensure your work is saved. If you click 'Exit' without saving, your work will be lost.

| l+- | 1<br>Claim Period | 2<br>Expenses | 3<br>Insurance/Purpose | 4<br>Questionnaire | 5<br>Reports | 6<br>Bank Details | 7<br>Declaration | 8 –<br>Summary |  |
|-----|-------------------|---------------|------------------------|--------------------|--------------|-------------------|------------------|----------------|--|
| <   | Prev Next >       | Draft Save    | Exit                   |                    |              |                   |                  |                |  |

#### Step 3 – Insurance / Purpose

- Please enter your insurance details and service operation details.
- In the 'Value of Insurance Coverage' section, please use full numerical dollar amounts but do not include a \$ symbol. Please note that an 8 digit number only can be entered. If your insurance exceeds 8 digits e.g. \$100,000,000, please enter the minimum value required by the department which is \$10,000,000.
- Please note, the 'Claim Purpose' only needs to be completed for organisations which have not operated
  a service for the purpose of the claim for example, if they are in an establishment period or the claim is
  for the purchase of an asset.

| Grant Program<br>Agreement ID<br>Beneficiary            | EYS Early Childhood Educati<br>2100005809                                                        | ion                   |                        |                   |                  |              | Claim Period | Jul 17 - Dec 17                                                                                       |                         |
|---------------------------------------------------------|--------------------------------------------------------------------------------------------------|-----------------------|------------------------|-------------------|------------------|--------------|--------------|----------------------------------------------------------------------------------------------------|-------------------------|
| I∳ 1<br>Claim Period                                    | 2<br>Expenses Insurance                                                                          | 3<br>e/Purpose Questi | 4 5<br>onnaire Reports | 6<br>Bank Details | 7<br>Declaration | 8<br>Summary | 4            |                                                                                                    |                         |
|                                                         |                                                                                                  |                       |                        |                   |                  |              |              |                                                                                                    |                         |
| < Prev Next >                                           | Draft Save Exit                                                                                  |                       |                        |                   |                  |              |              |                                                                                                    |                         |
| < Prev Next > Current Serv                              | Draft Save Exit                                                                                  | rance                 |                        |                   |                  |              |              | Help                                                                                                  |                         |
| Current Serv     Has service opp                        | Draft Save Exit                                                                                  | rance                 |                        | * Yes             |                  |              | ~            | Help<br>-<br>Please confirm you hold the correct<br>insurance coverage as described in                | evel of<br>your funding |
| Prev Next > Current Serv Has service op Service has app | Draft Save Exit<br>vice Address Insur<br>erated during this period?<br>propriate insurance cover | rance                 |                        | * Yes<br>* Yes    |                  |              | ~            | Help<br>-<br>Please confirm you hold the correct l<br>insurance coverage as described in<br>contract. | evel of<br>your funding |

#### Step 4 – Questionnaire

Please include performance data collected for the reporting period. Note, each funding category has different measures they are required to collect.

- Please enter the data you have collected during the reporting period for which you are claiming. Your
  performance measures are outlined in your Service Agreement. Further information on performance
  measures can also be found in the category resources available on the department's website at:
  <a href="https://earlychildhood.qld.gov.au/funding-and-support/grants-tenders-and-funding/early-years-services-funding/category-resources">https://earlychildhood.qld.gov.au/funding-and-support/grants-tenders-and-funding/early-years-servicesfunding/category-resources.</a>
- Data for performance measures <u>not listed</u> in this section should be recorded and submitted using the Periodic Performance Report template and attached to the claim in Step 5.
- Please note that '0' is an accepted value. All questions must be completed to progress your claim.
- Click 'Next' to continue.

| 1 2 3 4 5 6 7 8 -     Claim Period Expenses Insurance/Purpose Questionnaire Reports Bank Details Declaration Summary                                               |                                                                                                    |
|----------------------------------------------------------------------------------------------------|----------------------------------------------------------------------------------------------------|
| < Prev Next > Exit                                                                                                    |                                                                                                    |
| Achieving Results for Children in Queensland                                                                                                    | Help                                                                                                    |
| Please provide data collected for the period for the following performance measures:<br>How Much?                                                                  | Please include data collected for the period for the<br>performance measures outlined in your funding<br>contract.<br>Data for measures not listed should be recorded in                           |
| For the below measures, enter numbers for the reporting period of this claim (e.g. annual or six monthly), refer to your service agreement reporting requirements: | a Periodic Performance Report template and<br>attached to this claim in Step 5.<br>For more details on performance measures<br>definitions and counting rules, please refer to the<br>crudelineard |
| 1. Total number of all children for this reporting period                                                                                                    | Guideines.                                                                                                    |
| 0                                                                                                    | For assistance in completing the claim process<br>please call 13 QGOV (13 74 68) or email                                                                                                    |
| 2. Total number of children from culturally diverse backgrounds CALD                                                                                               | eys@qed.qld.gov.au.                                                                                                    |
| 0                                                                                                    | For assistance regarding a financial query, please call 07 3513 6740.                                                                                                    |
| 3. Total number of children who identified as Aboriginal and/or Torres Strait Islander                                                                             |                                                                                                    |

# Step 5 – Reports

- Please upload all reports relevant to your claim for this reporting period. These will be outlined in your Service Agreement and may include one of the following: Periodic Performance Reports – Qualitative reports (Story behind the data and case studies), Financial Accountability Form – Annual Financial Return, Financial Accountability Forms – Periodic Financial Returns.
- Please note templates for financial reports are provided on the departments website at: <u>https://earlychildhood.qld.gov.au/funding-and-support/grants-tenders-and-funding/grants-management/how-to-use-qgrants</u>
- Templates for performance reports are specific to each Funding Category and can be found under category resources available on the department's website: <u>https://earlychildhood.qld.gov.au/funding-and-support/grants-tenders-and-funding/early-years-services-funding/category-resources</u>
- Under <u>Specified Attachments</u>, click 'Upload' to attach the <u>first</u> document. Please note only **one** document can be uploaded under Specified Attachments. All subsequent documents should be uploaded under <u>Optional Attachments</u>. PDF is the preferred format.
- NOTE: If all reports requested as part of your organisation's Service Agreement are not attached, the claim cannot be processed.
- Click 'Next' to continue.

#### Specified Attachments

|  | Action   | Delete          |
|--|----------|-----------------|
|  | 🔂 Upload | 前 Delete        |
|  |          |                 |
|  |          | <b>∂</b> Upload |

#### Step 6 – Bank details

- When submitting a claim for the first time, you will be required to enter your organisation's bank details. Click on the 'Create New Bank Account' button to nominate your organisation's banking details (i.e. BSB, Account No. and Account Name).
- Any bank accounts entered into QGrants for your organisation will be automatically populated during this step. Please note, you can edit bank account details previously provided by clicking on the 'Edit' button.
- Should you have more than one bank account, then multiple bank accounts can be entered. However, only one bank account can be selected for each payment.
- Click on the bank account for the claim and click 'Next' to continue.

| nk Details   | \$           |             |                      |         | Help<br>-                                                                                                    |
|--------------|--------------|-------------|----------------------|---------|----------------------------------------------------------------------------------------------------|
| o Create new | bank account |             |                      |         | If details for more than one account have<br>previously been provided, please select the                        |
| Select       | BSB          | Account No. | Account Name         | Acct ID | appropriate account (one account only).                                                                         |
|              | 484-799      | 123456      | Empire - Cloudland   | 0001    | If the correct bank account for this claim is not                                                               |
| $\checkmark$ | 484-799      | 789456      | Empire - Cloudland 2 | 0002    | enter required details. Note an email notification                                                              |
|              |              |             |                      |         | regarding the bank account change will be sent to<br>the contact officer(s) for this account.                   |
|              |              |             |                      |         | For assistance in completing the claim proces<br>please call 13 QGOV (13 74 68) or email<br>eys@qed.qld.gov.au. |
|              |              |             |                      |         | For assistance regarding a financial query,                                                                     |

Note: Contact Officers submitting applications on behalf of an Authorised Officer will be able to change the organisation's banking details. If a bank account is changed, all Contact Officers linked to an Organisation account will be notified of this change.

#### Step 7 – Declaration

- Review the terms and conditions and click on the box to complete the declaration.
- Click 'Next' to continue.

| I Claim Period      | 2<br>Expenses                     | 3<br>Insurance/Purpose    | 4<br>Questionnaire   | 5<br>Reports    | 6<br>Bank Details   | 7<br>Declaration  | 8 –<br>Summary |                                                                                                    |
|---------------------|-----------------------------------|---------------------------|----------------------|-----------------|---------------------|-------------------|----------------|----------------------------------------------------------------------------------------------------|
| < Prev Next >       | Exit                              |                           |                      |                 |                     |                   |                |                                                                                                    |
| Declaration         |                                   |                           |                      |                 |                     |                   |                | Help                                                                                                    |
| Click to read terms | and conditions<br>guidelines rela | ting to grant funding. Th | e information suppli | ed in this subr | mission is, to my k | nowledge, true an | d correct.     | <br><ul> <li>You must view the Terms and Conditions by<br/>clicking on the link before proceeding. The Terms<br/>and Conditions will open in another window.</li> </ul> |
|                     |                                   |                           |                      |                 |                     |                   |                | If you are unable to view the Terms and<br>Conditions, the pop-up blocker on the web browser<br>may be turned on.                                                       |
|                     |                                   |                           |                      |                 |                     |                   |                | To view the Terms and Conditions, right click the<br>information bar and select 'download' or copy and<br>paste the link into the new web browser.                      |
|                     |                                   |                           |                      |                 |                     |                   |                | By selecting the checkbox you indicate that you<br>have read the Terms & Conditions, and the<br>information supplied in this application is true and<br>correct.        |
|                     |                                   |                           |                      |                 |                     |                   |                | For assistance in completing the claim process<br>please call 13 QGOV (13 74 68) or email<br>eys@qed.qld.gov.au.                                                        |
|                     |                                   |                           |                      |                 |                     |                   |                | For assistance regarding a financial query, please call 07 3513 6740.                                                                                                   |

#### Step 8 – Summary

• Review your claim and from the summary screen, click 'Submit' to generate a summary of your claim information.

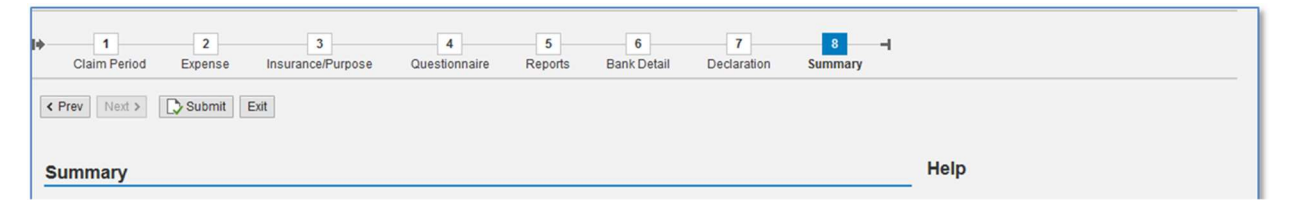

- Please note, you will not be able to edit your claim once you have clicked 'Submit'. If you need to change any aspect of your claim, please call **13 QGOV (13 7468)** or email <u>eys@ged.gld.gov.au</u>. If you require assistance regarding a financial query, please call **07 3513 6740**. If required, the department can change the status of a claim to enable you to include more information.
- Please save a copy of the summary report for your own records.
- Select 'Exit' from the top right side of the screen. You will now return to the Accounts page of QGrants.

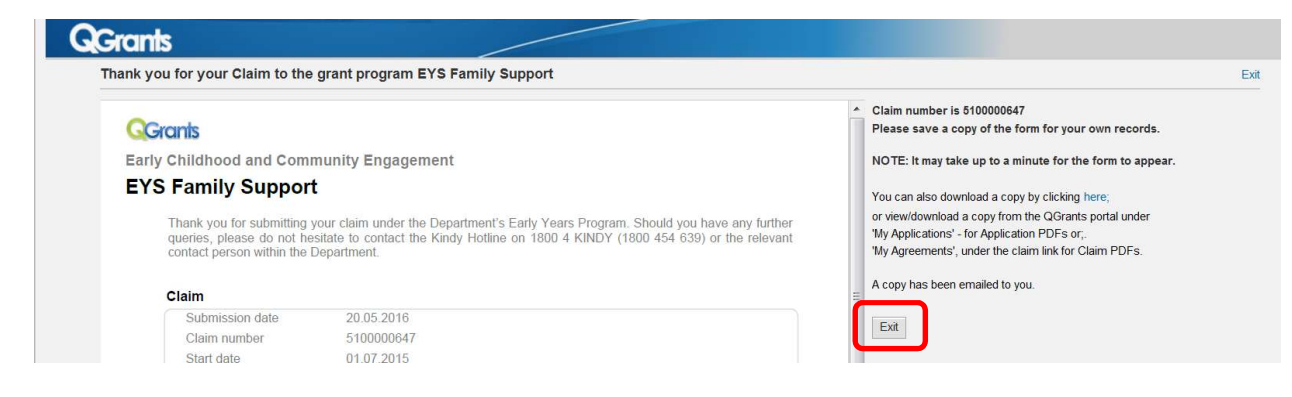

### **Track Progress**

- From the 'Claims and Reports' tab you will be able to track the progress of your claim.
- Click on 'View Past Claims' to review any claim already submitted and track progress.
- Click on 'View To Do List' to review any claims not yet submitted.

| Accounts | Applications | Agreement        |               | and Reports |             |         |        |   |      |
|----------|--------------|------------------|---------------|-------------|-------------|---------|--------|---|------|
| My Cla   | ims Vie      | w To Do List Vie | w Past Claims |             |             |         |        |   |      |
|          |              |                  |               |             |             |         |        |   |      |
|          |              |                  |               |             |             |         |        |   |      |
| Statuc   | Due Date     | Agreement No.    | Grant Program | Grantee     | Beneficiary | Amounts | Action | Ē | Viev |

#### **Payments**

• Click on the 'Payments' tab to track payments made to your organisation.

| Accounts  | Applicatio       | ns Agreements           | ☆ Claims and Reports                  | Payments             |                                       |           |        |                |             |
|-----------|------------------|-------------------------|---------------------------------------|----------------------|---------------------------------------|-----------|--------|----------------|-------------|
| e payment | nt advices may n | ot be shown. Please cor | ntact the relevant grantor agency     | / if you have any pa | ayment queries.                       |           |        |                |             |
| 221.722   |                  |                         |                                       |                      |                                       |           |        |                |             |
| My Pay    | wmente           | Select Dates Date       | from: 18.01.2010 to: 1                | 7 04 2010            | GST Inclusive Amounts                 |           |        |                |             |
| My Pay    | yments           | Select Dates Date       | e from: 18.01.2019 to: 1              | 7.04.2019            | GST Inclusive Amounts                 |           |        |                |             |
| My Pay    | Payment Date     | Grant Program           | e from: 18.01.2019 to: 1<br>Applicant | Beneficiary          | GST Inclusive Amounts y Agreement No. | Claim No. | Amount | Payment Amount | Tax Invoice |